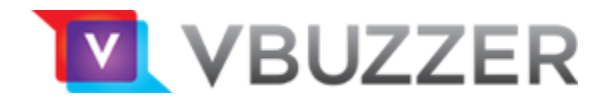

# **Grandstream Gateways & ATA's**

HT-286, 502, 503, 701, 702, 704, GWX-4008 & 4004

## **Configuration Guide**

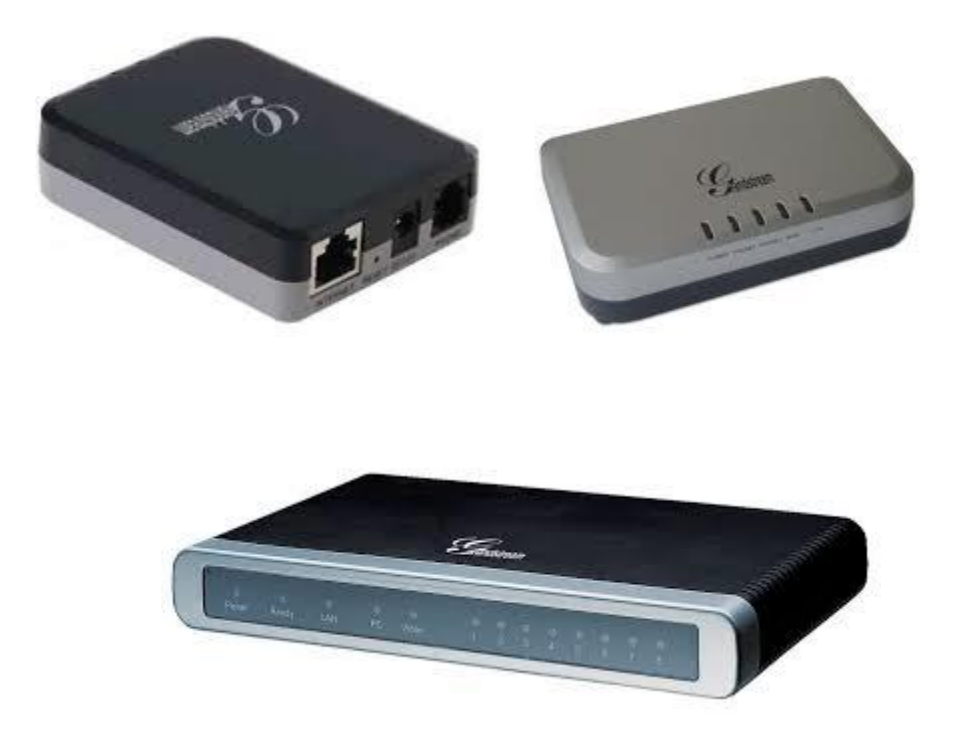

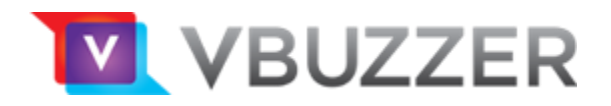

#### Find the IP Address

**Quick Steps** 

- 1. Lift the handset of the phone connected to your ATA, Dial \*\*\* to initiate the IVR Menu
- 2. Wait to be instructed to enter your command.
- 3. Dial 02 and the IP address will be played to you.

### MANUAL CONFIGURATION

Quick Steps

- 1. Find the IP address of the device and open a web browser to the IP address.
- 2. Login with the device admin password. Default factory password is admin

| Grandstream Device Configuration                         |
|----------------------------------------------------------|
| Password                                                 |
| Login                                                    |
| All Rights Reserved Grandstream Networks, Inc. 2006-2011 |

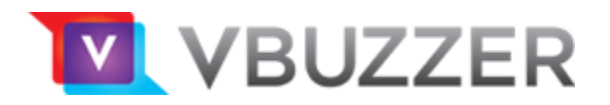

3. Click on the "Basic Settings" option at the top.

Your telephones receive their time from the ATA device. Be sure you select the correct time zone below and enter NTP server value (in Advanced Settings):

|                                     | Grandstream Device          | e Configuratio | n                        |                             |
|-------------------------------------|-----------------------------|----------------|--------------------------|-----------------------------|
| STATUS                              | BASIC SETTINGS AD           | VANCED SETTIN  | I <u>GS</u> <u>FXS</u> F | PORT                        |
| End User Password:                  |                             | (purpos        | ely not display          | ed for security protection) |
| Web Port:                           | 80 (default for HT          | FP is 80)      |                          |                             |
| Telnet Server:                      | ○No ●Yes                    |                |                          |                             |
| IP Address:                         | Odynamically assigned via   | a DHCP         |                          |                             |
|                                     | DHCP hostname:              |                |                          | (optional)                  |
|                                     | DHCP vendor class<br>ID:    | HT7XX          |                          | (optional)                  |
|                                     | ○ use PPPoE                 |                |                          |                             |
|                                     | PPPoE account ID:           |                |                          |                             |
|                                     | PPPoE password:             |                |                          |                             |
|                                     | PPPoE Service Name:         |                |                          |                             |
|                                     | 1st Preferred DNS server:   | 0.0            | .0.0                     |                             |
|                                     | 2nd Preferred DNS server:   |                | _ <b>.</b>               |                             |
|                                     | 3rd Preferred DNS server:   | ·              |                          |                             |
|                                     | 4th Preferred DNS server:   | ·              | · ·                      |                             |
|                                     | ○ statically configured as: |                |                          |                             |
|                                     | IP Address:                 | 192 .168       | .0 .160                  | )                           |
|                                     | Subnet Mask:                | 255 . 255      | .0.0                     |                             |
|                                     | Default Router:             | 0.0            | .0.0                     |                             |
|                                     | DNS Server 1:               | 0.0            | .0 .0                    |                             |
|                                     | DNS Server 2:               | 0.0            | .0.0                     |                             |
| Time Zone:                          | GMT-05:00 (Eastern Time)    |                | <                        |                             |
| Self-Defined Time Zone:             | MTZ+6MDT+5,M3.2.0,M11.1     | .0 (For        | example: MTZ             | Z+6MDT+5,M4.1.0,M11.1.0)    |
| Allow DHCP server to set Time Zone: | 🖲 No 🛛 🔿 Yes <              |                |                          |                             |
| Language:                           | English 🗸                   | •              |                          |                             |
| Reset Type:                         | ISP Data Reset 🗸 Reset      |                |                          |                             |
|                                     |                             |                |                          |                             |
| Click Apply.                        |                             |                |                          |                             |
|                                     | Update Apply C              | ancel Reboo    | ot                       |                             |

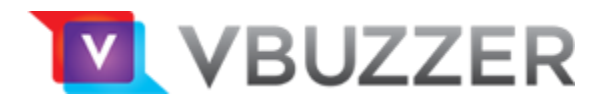

4. Click on the "Advanced Settings" option at the top.

To prevent your ATA device from receiving direct IP calls (calls not originating through VBuzzer), set the following option to Yes:

Disable Direct IP Call = Yes

Your telephones receive their time from the ATA device. Be sure you set the correct time zone (in Basic Settings) and the below NTP server value:

#### NTP Server: ca.pool.ntp.org

| Lock Keypad Update:                             | No Quest (configuration update via keypad is disabled if set to Yes) |
|-------------------------------------------------|----------------------------------------------------------------------|
| Disable Voice Prompt:                           | No Ves (voice prompt is disabled if set to Yes)                      |
| Disable Direct IP Call:                         | No Section Yes (direct IP call is disabled if set to Yes)            |
| NTP Server:                                     | ca.pool.ntp.org (URI or IP address)                                  |
| Allow DHCP option 42 to override NTP<br>server: | ○ No ● Yes                                                           |
| Syslog Server:                                  | · · · · · · · · · · · · · · · · · · ·                                |
| Syslog Level:                                   | NONE                                                                 |
| Send SIP Log:                                   | 💿 No 🔍 Yes                                                           |
| Download Device Configuration:                  | Download                                                             |
| Upload firmware:                                | Upload from local directory                                          |
|                                                 |                                                                      |

Спск арріу

Update Cancel Reboot Apply

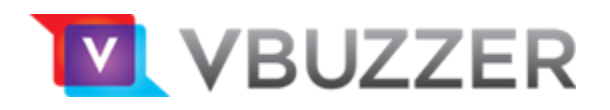

5. Click on the "FXS Port" option at the top.

| Primary SIP Server    | = sip1-on.vbuzzer.com                     |
|-----------------------|-------------------------------------------|
| SIP User ID           | = VBuzzer Account ID (not your username)  |
| Authenticate ID       | = VBuzzer Account ID (not your username)  |
| Authenticate Password | = VBuzzer Account Password (the long one) |
|                       |                                           |

| G                                             | Frandstream Device Configuration                                                                             |
|-----------------------------------------------|----------------------------------------------------------------------------------------------------|
| STATUS BASIC                                  | C SETTINGS ADVANCED SETTINGS FXS PORT                                                                        |
| Account Active:                               | ○ No ● Yes                                                                                                   |
| Primary SIP Server:                           | (e.g., sip.mycompany.com, or IP address)                                                                     |
| Failover SIP Server:                          | (Optional, used when primary server no                                                                       |
| Prefer Primary SIP Server:                    | <ul> <li>No</li> <li>Yes (yes - will register to Primary Server if Failover registration expires)</li> </ul> |
| Outbound Proxy:                               | (e.g., proxy.myprovider.com, or IP address, if                                                               |
|                                               | any)                                                                                                    |
| Allow DHCP Option 120( override SIP server ): | • No  Yes                                                                                                    |
| SIP Transport:                                | ● UDP ○ TCP ○ TLS (default is UDP)                                                                           |
| NAT Traversal:                                | ● No   ○ Keep-Alive   ○ STUN   ○ UPnP                                                                        |
| SIP User ID:                                  | (the user part of an SIP address)                                                                            |
| Authenticate ID:                              | (can be identical to or different from SIP User<br>ID)                                                       |
| Arthurthat Provident                          | (purposely not displayed for security                                                                        |
| Authenticate Password:                        | protection)                                                                                                  |
| Name:                                         | (optional, e.g., John Doe)                                                                                   |
|                                               |                                                                                                    |
| DNS Mode:                                     | A Record O SRV O NAPTR/SRV                                                                                   |
| Tel URI:                                      | Disabled •                                                                                                   |
| SIP Registration:                             | 🔍 No 🔹 Yes                                                                                                   |
| Unregister On Reboot:                         | No Ves                                                                                                    |
| Outgoing Call without Registration:           | No Yes                                                                                                    |
| Register Expiration:                          | 60 (in minutes. default 1 hour, max 45 days)                                                                 |
| Reregister before Expiration:                 | 0 (in seconds. Default 0 second)                                                                             |

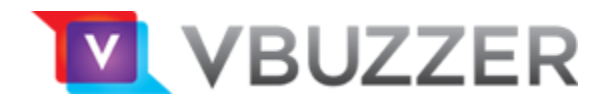

Although port 5060 (the default SIP port) should work fine for most... to avoid issues with some routers and SIP ALG, we recommend using the following port values:

Local SIP port: 25060 Local RTP port: 25004

To prevent your ATA device from receiving direct IP calls (calls not originating through VoIP Much), set the following option to Yes:

| SIP Registration Failure Retry Wait Time:           | 20 (in seconds. Between 1-3600, default is 20)                                                                                                    |
|-----------------------------------------------------|----------------------------------------------------------------------------------------------------|
|                                                     | 26 SIP DSCP (Diff-Serv value in decimal, default 24)                                                                                                    |
| Layer 3 QoS:                                        | 46 RTP DSCP (Diff-Serv value in decimal, default 46)                                                                                                    |
| Local SIP port:                                     | 25060 (default is 5060 for UDP and TCP: 5061 for TLS)                                                                                                    |
| Local RTP port:                                     | 25004 (even number between 1024-65535, default 5004)                                                                                                    |
| Use Random SIP Port:                                | • No Ves                                                                                                    |
| Use Random RTP Port:                                | 🖲 No 😔 Yes                                                                                                    |
| Refer-To Use Target Contact:                        | 🖲 No 🛛 Yes                                                                                                    |
| Transfer on Conference Hangup:                      | 🖲 No 💿 Yes                                                                                                    |
| Disable Bellcore Style 3-Way Conference:            | No Ves (Using star code *23 for 3-way conference)                                                                                                    |
| Remove OBP from Route Header:                       | • No O Yes                                                                                                    |
| Support SIP Instance ID:                            | 💿 No 🔹 Yes                                                                                                    |
| Validate Incoming SIP Message:                      | 🖲 No 🔍 Yes                                                                                                    |
| Check SIP User ID for incoming INVITE:              | No Que Yes (no direct IP calling if Yes)                                                                                                    |
| Authenticate incoming INVITE:                       | • No 🥥 Yes                                                                                                    |
| Allow Incoming SIP Messages<br>from SIP Proxy Only: | No Yes (no direct IP calling if Yes)                                                                                                    |
| Use Privacy Header:                                 | Default O No O Yes                                                                                                    |
| Use P-Preferred-Identity Header:                    | Default O No O Yes                                                                                                    |
| SIP REGISTER Contact Header Uses:                   | IAN Address Ø WAN Address                                                                                                    |
| SIP T1 Timeout:                                     | 0.5 sec 💌                                                                                                    |
| SIP T2 Interval:                                    | 4 sec 💌                                                                                                    |
| SIP Timer D:                                        | 0 (0 - 64 seconds. Default 0)                                                                                                    |
| DTMF Payload Type:                                  | 101                                                                                                    |
| Preferred DTMF method:                              | Priority 1: RFC2833 *                                                                                                    |
| (in listed order)                                   | Priority 2: SIP INFO •                                                                                                    |
|                                                     | Priority 3: In-audio                                                                                                    |
| Disable DIMF Negotiation:                           | In the second second |

Allow Incoming SIP Messages from SIP Proxy Only = Yes

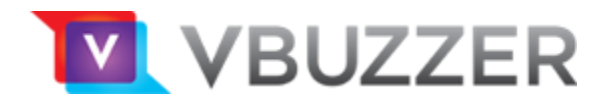

The remaining settings on this page remain at their default values.

Click Apply.

| Update Apply Cancel Reboot |
|----------------------------|

6. Click Reboot

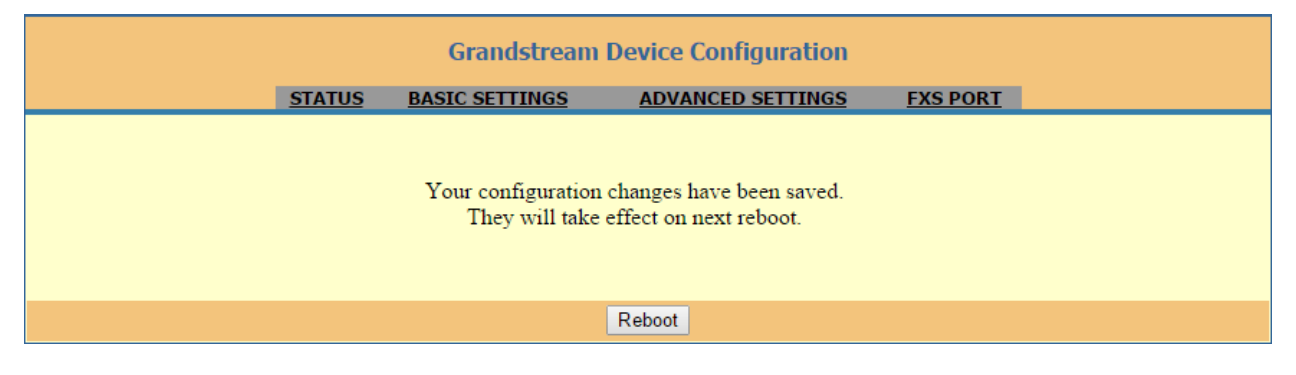

Your ATA will reboot and register to the VBuzzer network.

Reboot time can be approx. 1 to 2 minutes.